# **IP Camera Installatie handleiding**

### **APP Downloaden**

Download en installeer de P2PIPC-app op uw smartphone/tablet voordat u start met het instellen van de IP-camera. U kunt deze App vinden in de Google Play Store of in de APP Store onder de naam: "P2PIPC"

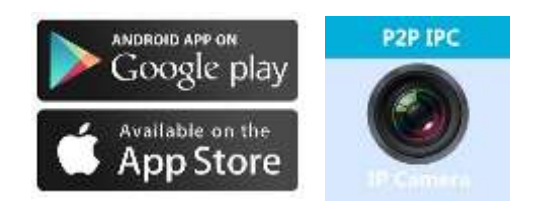

# Eén Toets instelling installatie functie (De Smartphone moet verbonden zijn met de Wifi)

**Stap1**: Sluit de camera aan met de voedingsadapter.

**Stap2:** Start de App op, klik op "+" rechtsboven om toegang te krijgen tot de functie: "Camera toevoegen" en klik vervolgens op "Eén toets instelling".

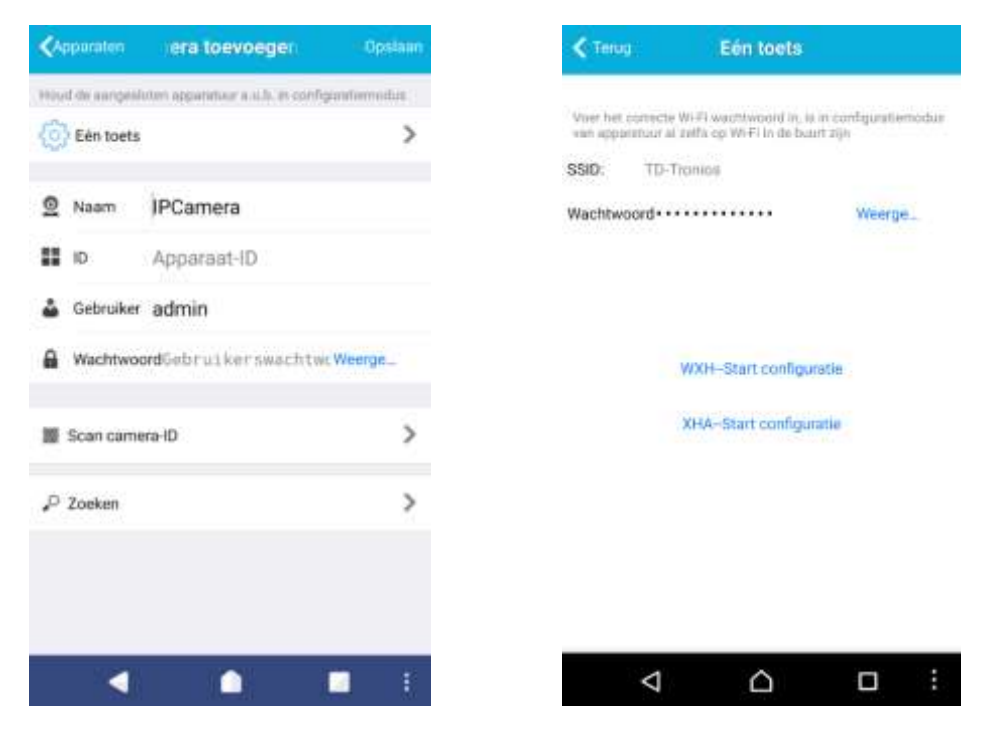

**Stap3:** Voer het juiste Wifi-wachtwoord in en klik vervolgens op: "WXH-Start configuratie" starten, het volgende beeld zal dan verschijnen in uw scherm:

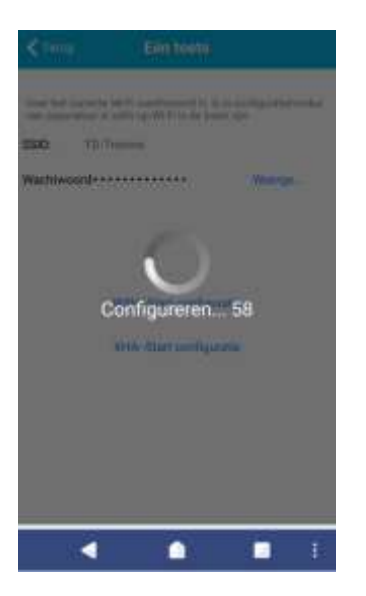

**Stap4**: Wacht 70 seconden, daarna kunt u op de betreffende camera klikken en het wachtwoord van de camera invoeren, dit is standaard "admin". Wanneer u dit heeft ingevoerd, klikt u op "opslaan" om de camera verbinding te laten maken met de Wifi.

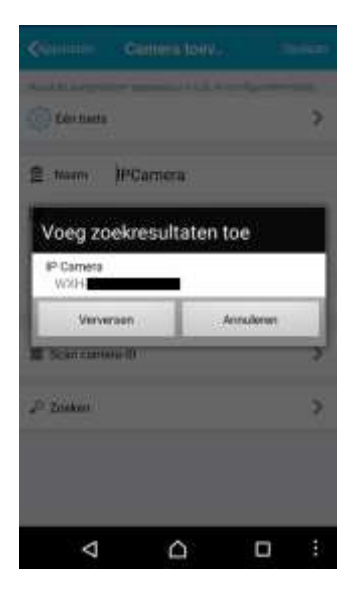

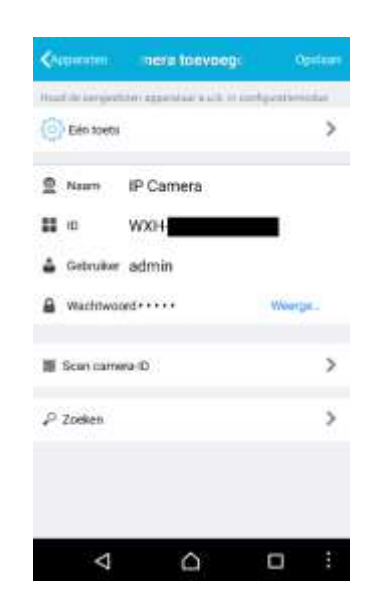

Onderstaande weergave zal op uw smartphone/tablet worden weergegeven klik op de camera om het beeld te zien:

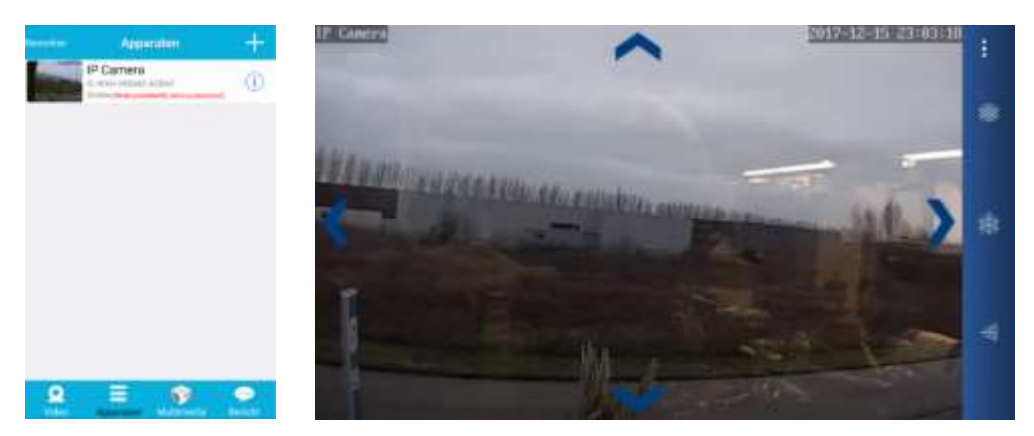

## **IP Camera quick installation manual**

### **APP Download**

Please download and install the P2PIPC App before you set up the IP camera. Search on Google Play Store or APP Store for: "P2PIPC"

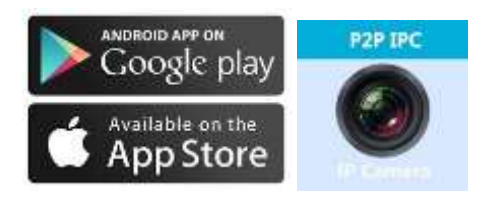

One key setting function (cell phone must be connected to the WIFI)

**Step1.** Connect the camera with the power adapter.

**Step2.** Launch the APP, tap on "+" to access the "Add Camera" function, then click on "One Key Setting" and the screen as shown below will appear:

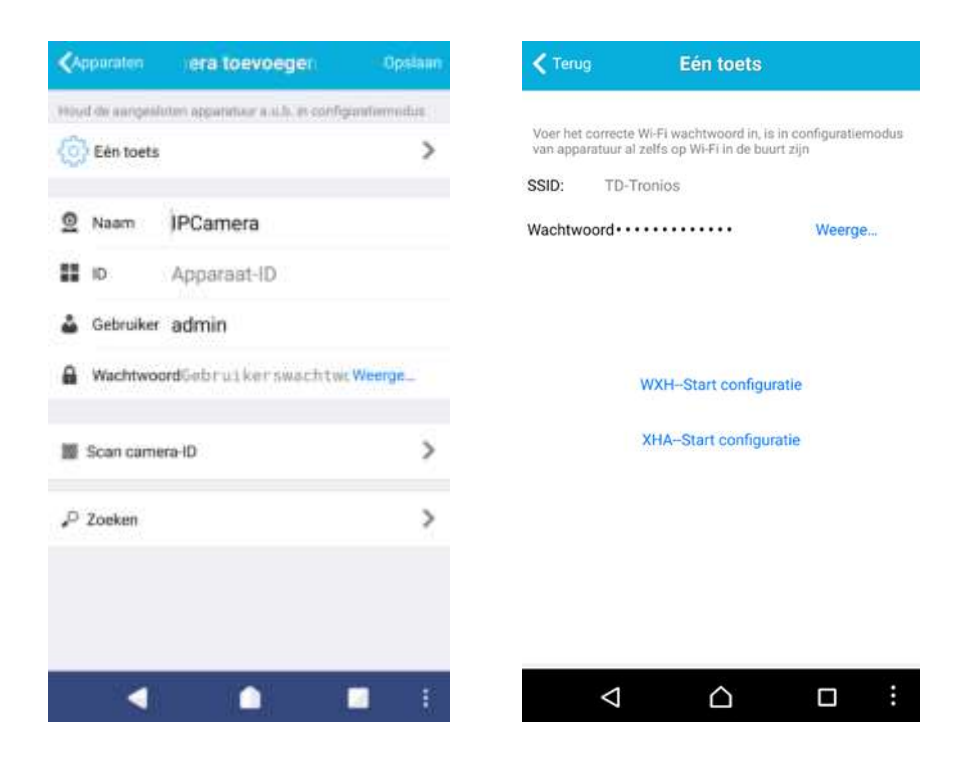

**Step3.** Enter the correct WIFI password, then click on: Start "WXH-Start configuration", like as shown in the screen at the right side:

#### Now this screen will start

| < (m)                    | Ein toota                                                                                                    |        |
|--------------------------|----------------------------------------------------------------------------------------------------|--------|
| They had be used to be a | Service of the local service of the local service o | -      |
| 100 TO-                  |                                                                                                    |        |
| Washiwoonlesses          |                                                                                                    | Manage |
| Configureren 58          |                                                                                                    |        |
|                          |                                                                                                    |        |
| 4                        |                                                                                                    | 1 E    |

**Step4.** Wait for 70 seconds, then close the respective device and enter the password from the camera, standard it is : admin. If done, click on "save" to connect to the WiFi

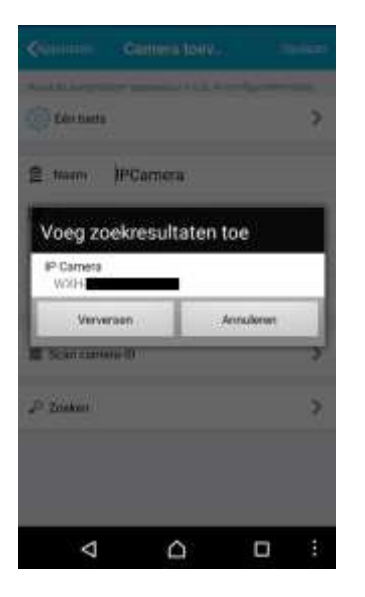

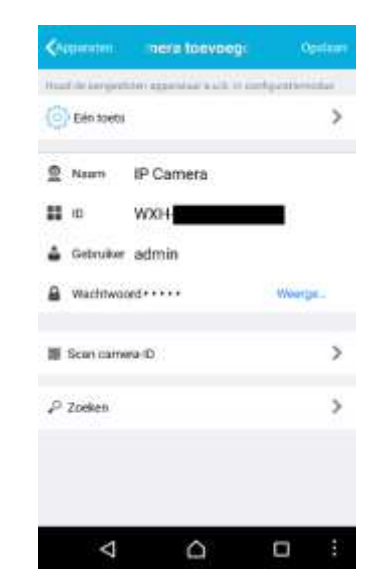

The next screen will start, press the camera and the video will start.

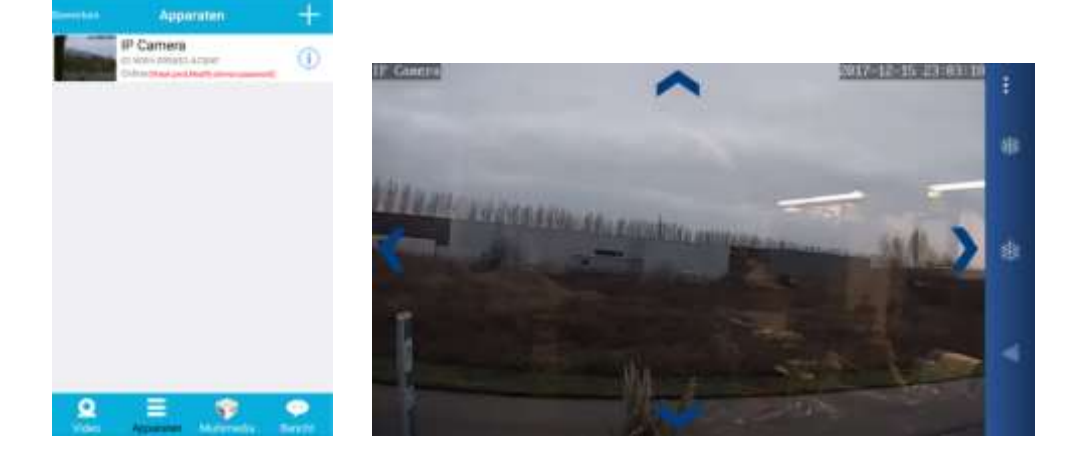